## 履歴ダウンロード方法

畑らく日記に記録された栽培履歴は、WebアプリよりCSV形式でダウンロードすることができます。 以下、履歴ダウンロード手順となります。

1. 畑らく日記ホームページにアクセス→Webアプリ (https://hata-nikki.jp/fpro/Login )へログインします。 トップページからWebアプリへ移動することも可能です。

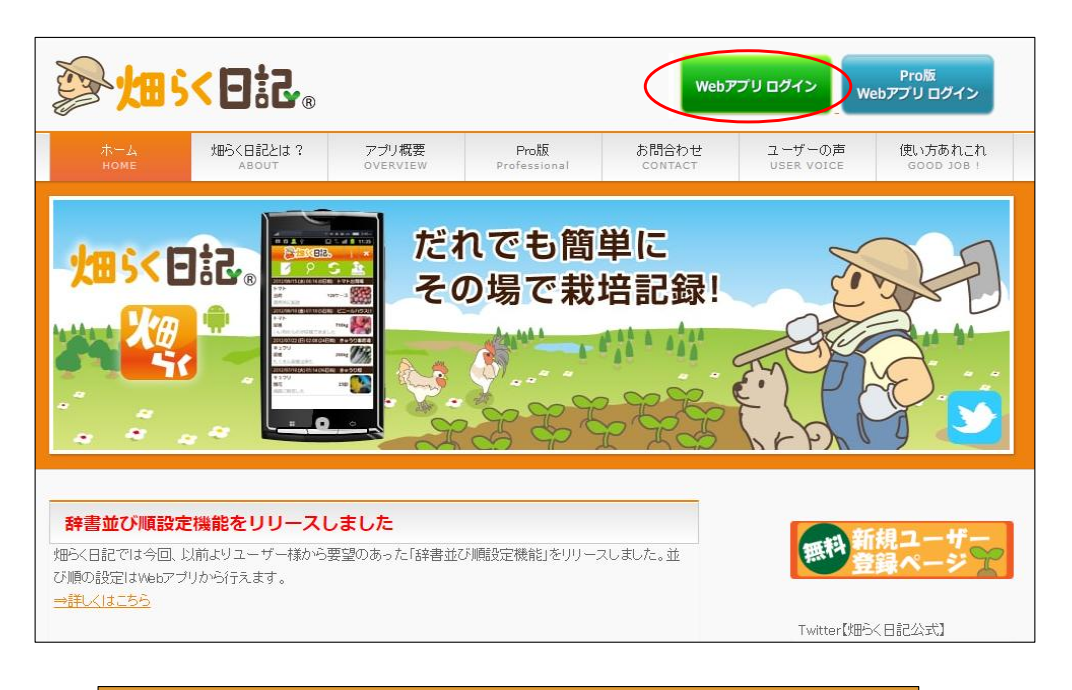

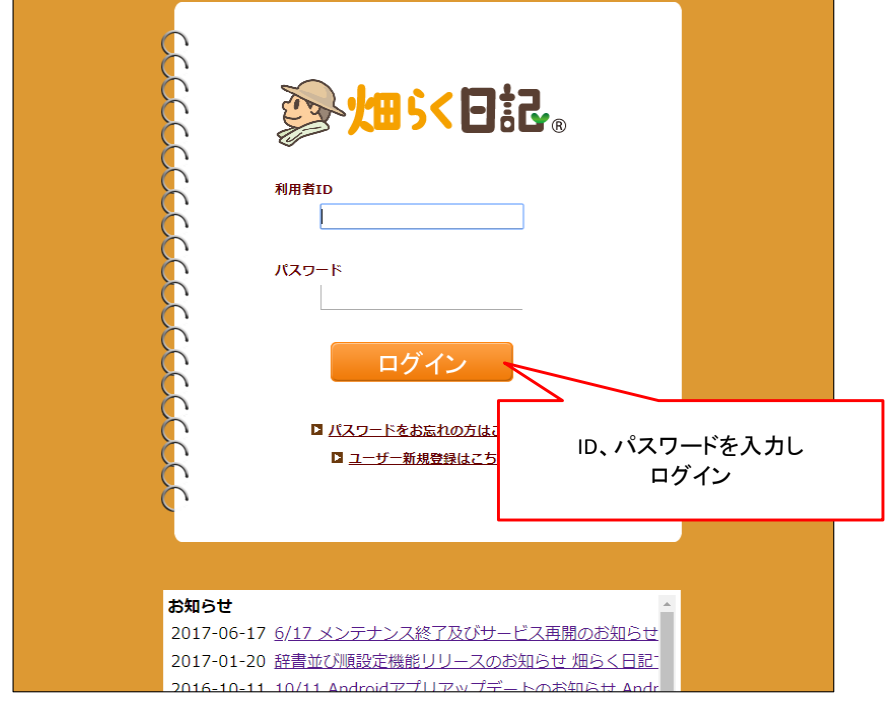

2. ダウンロードしたい内容を「オプション項目表示」や「検索条件」を使って設定します。

## ※作業者項目や任意項目を含めてダウンロードしたい場合は、オプション表示を切り替えて下さい

| ≥ 10 5< 8 12 €                                  | 加い日記。<br>かたなのマップ 利用者法報知定 経費設定 経費設定 合加ブログアウト |                 |             |                                                             |                  |                    | みんなの          | みんなのマップ 利用者情報設定 辞書設定 辞書並び頃設定 ヘルプ ログアウト |               |          |  |
|-------------------------------------------------|---------------------------------------------|-----------------|-------------|-------------------------------------------------------------|------------------|--------------------|---------------|----------------------------------------|---------------|----------|--|
| 履歴一覧   <u>履歴カレンダー</u><br>Rified : (phone Fig.   |                                             | 新提作成 歴史ダウンロード   | 履歴<br>利用★:6 | 歴一覧 <u>履歴力し</u><br>phoneデモ                                  | <u>ノンダー</u>      |                    | 新規作成 履歴ダウンロード |                                        |               |          |  |
| 2010 · · · · · · · · · · · · · · · · · ·        | • #C •                                      |                 | 共有 ⑧。<br>作物 | AT O AN O ANN 期間<br>・ 作業                                    |                  | ~<br>• 単位          |               | 作業者                                    | • #8 •        |          |  |
| 大子 快雨                                           |                                             | オプション原目表示       | 任意1         | <ul> <li>任用2</li> </ul>                                     | -                | • <u>火</u> 学<br>検索 |               | オブシェ                                   | >項目非表示 リセット   | 検索       |  |
|                                                 | 23日 23日 23日 1日<br>にんじん 応援 2 時間              |                 |             | 12×10日× 12×10<br>2020/06/20<br>(土) 11:29 アルバイトA<br>(-851日前) | 1004<br>101981 6 | 1538 158<br>ふじん 収穫 | 2 時間          | 1121 1122                              | XE/JOHN-FXE   | No image |  |
| 2017/06/20<br>(米) 11:28<br>(245日朝)              | にんじん 収損 100 本                               | Na inga         | -           | 2017/06/20<br>(火) 11:28 アルバイトA<br>(245日前)                   | <b>E</b> 481 ()  | :んじん 収穫            | 100 #         |                                        |               | No image |  |
| 2016/05/06<br>(金) 15:08<br>(655日前)              | いちご 出荷 20 パッ                                | ク 初出荷 / 木変革の重売州 | £           | 2016/05/06<br>(金) 15:08 パートA<br>(655日前)                     | 圖481             | いちご 出荷             | 20 /(y/)      | 晴れ、「東調                                 | 初出荷 / 木更津の直売所 | ·Be      |  |
| (水) 10:14<br>(水) 10:14<br>(657日前)<br>20605030   | いちご 出間 20 パッ                                | ク やっと出現の日が音た    |             | 2016/05/04<br>(水) 10:14<br>(657日朝)                          | III-181          | いちご 出荷             | 20 /(y/)      |                                        | やっと出帯の日がきた    |          |  |
| (米) 07:15<br>(K) 07:15<br>(658日前)<br>2016/04/15 | いちご 380年 120 GE                             | ETEBNILEDE      |             | 2016/05/03<br>(火) 07:15<br>(658日朝)                          | III 181          | いちご 規東             | 120 📾         |                                        | とてもおいしそうだ     | 1        |  |

## ※作物や時期など、ある条件の履歴をダウンロードしたい場合は検索条件を設定して下さい

| er.                                 | ₿\$<₿₺₯                                   |           |            |          | <u> 7+6</u> | はのマッ   | シブ 利用者情報設定 辞書設定 | 辞書並び     | <u> 顧設定 ヘルプ ログアウト</u> |
|-------------------------------------|-------------------------------------------|-----------|------------|----------|-------------|--------|-----------------|----------|-----------------------|
| 履歴一覧  <br><sup>利用者 : iphoneデモ</sup> | 履歴カレン                                     | <u>ダー</u> |            |          |             |        | 新共              | 見作成      | 履歴ダウンロード              |
| 期間<br>作物<br>いちご<br>文字               | ← 一     ← 業     ←     ←     年     業     □ |           | <b>(</b> ) | 圃場<br>単位 |             | ▼<br>▼ | オプション項目         | 表示       | リセット 検索               |
| 194 583                             | 作業日時▼                                     | 圖場        | 作物         | 作業       | 数量          | 里位     | メモ / プライペートメモ   | 画像       |                       |
|                                     | 2016/05/06<br>(金) 15:08<br>(655日前)        | 圃場1       | いちご        | 出荷       | 20          | パック    | 初出荷 / 木更津の直売所   |          |                       |
|                                     | 2016/05/04<br>(水) 10:14<br>(657日前)        | 圃場1       | いちご        | 出荷       | 20          | パック    | やっと出荷の日がきた      |          |                       |
|                                     | 2016/05/03<br>(火) 07:15<br>(658日前)        | 圃場1       | いちご        | 摘果       | 120         | 個      | とてもおいしそうだ       | 1        |                       |
|                                     | 2016/04/01<br>(金) 15:23<br>(690日前)        | 圃場1       | いちご        |          | 20          | 房      | 収穫が楽しみだ         |          |                       |
|                                     | 2016/04/01                                |           |            |          |             |        |                 | No image |                       |

## 条件等を指定したら「履歴ダウンロード」ボタンを押下します。これで履歴をダウンロードすることができます。 ※条件を指定しなかった場合は記録されている全件の情報がダウンロードされます

| a construction of the second second s | ┉┉┉                                |            |     |    | <u>7+6</u> | はのマ      | ップ 利用者情報設定 辞書設定          | 辞書並び順      | 設定 ヘルプ ロ | グアウト |
|----------------------------------------------------------------------------------------------------|------------------------------------|------------|-----|----|------------|----------|--------------------------|------------|----------|------|
| <b>履歴一覧</b><br><sup>利用者 : iphoneデモ</sup>                                                                                                    | 履歴カレン                              | <u> ダー</u> |     |    |            |          | 新規                       | 見作 成       | 履歴ダウンロ・  |      |
| 期間<br>作物 いちご<br>文字<br>検索                                                                                                    | ~<br>▼ 作業                          | ]          | T   | 単位 |            | <b>v</b> | オプション項目表                 | 医示         | リセット 検索  |      |
|                                                                                                    | 作業日時▼                              | 圖場         | 作物  | 作業 | 数量         | 単位       | メモ / プライベートメモ            | 画像         |          |      |
|                                                                                                    | 2016/05/06<br>(金) 15:08<br>(655日前) | 圃場1        | いちご | 出荷 | 20         | パック      | 初出荷 / 木更津の直売所            |            |          |      |
|                                                                                                    | 2016/05/04<br>(水) 10:14<br>(657日前) | 圃場1        | いちご | 出荷 | 20         | パック      | やっと出荷の日がきた               | 27         |          |      |
|                                                                                                    | 2016/05/03<br>(火) 07:15<br>(658日前) | 圃場1        | いちご | 摘果 | 120        | ſĒ       | とてもおいしそうだ                | The second |          |      |
|                                                                                                    | 2016/04/01<br>(金) 15:23<br>(690日前) | 圃場1        | いちご |    | 20         | 房        | 収穫が楽しみだ                  |            |          |      |
|                                                                                                    | 2016/04/01<br>(金) 15:22<br>(690日前) | 圃場1        | いちご | 開花 | 20         | 畝        | 白くて小さい花ワラも新しいものにして<br>ある | No image   |          |      |

4. ファイルは「Hataraku.csv」といった名前で、ダウンロードフォルダに保存されます。 Excel等、表計算ソフトで開いて自由に編集・集計を行うことができます。

※Hataraku.csv をExcelで展開したイメージ

| ( <b>C</b> :a                       |                  |        |       |         |       |             |       |     |        |                | Flatar   | aku.usv | MICIOS | л соег             |              |               |
|-------------------------------------|------------------|--------|-------|---------|-------|-------------|-------|-----|--------|----------------|----------|---------|--------|--------------------|--------------|---------------|
|                                     | ホーム              | 挿入     | ページレイ | ፖウト     | 数式    | データ         | 校開    | 表   | 示 開発   | Team           |          |         |        |                    |              |               |
| Ĩ                                   | 3 よ切り取り<br>ニューピー |        | MS    | S Pゴシック | ,     | <b>-</b> 11 | • A   | A = | = = >  | • <b>酃</b> 折り; | 返して全体を表示 | する 標準   | É      | *                  | <b>S</b>     |               |
| 貼り                                  | 付け               | ピー/貼り付 | tt B  | ΙŪ      | • 🗉 • | <u></u> -   | A - 🕻 |     | = = #  | 律 盛せれ          | を結合して中央揃 | ž 🔹 🕎   | • % •  | €.0 .00<br>•.€ 00. | 条件付き<br>書式 * | テーブルと<br>書式設定 |
|                                     | クリップボード          | :      | Fa    |         | フォント  |             |       | 5   |        | 配置             |          | G.      | 数値     | F9                 |              | - スタイノ        |
| ⊖ 및 ヴ < 연 < ⋩ ⓑ ▲ < ∠ < ≙ < 0 ⊞ < ₹ |                  |        |       |         |       |             |       |     |        |                |          |         |        |                    |              |               |
|                                     | J20              | -      | . (0  | $f_{x}$ |       |             |       |     |        |                |          |         |        |                    |              |               |
| -                                   | A                | В      | С     | D       | E     | F           | G     | Н   |        | I              |          |         |        | J                  | K            |               |
| 1                                   | 日時               | 曜日     | 時刻    | 圃場      | 作物    | 作業          | 数量    | 単位  | メモ     |                |          |         | ブライベ   | ートメモ               |              |               |
| 2                                   | 2016/5/6         | 金曜日    | 15:08 | 圃場1     | いちご   | 出荷          | 20    | バック | 初出荷    |                |          |         | 木更津    | の直売所               |              |               |
| 3                                   | 2016/5/4         | 水曜日    | 10:14 | 圃場1     | いちご   | 出荷          | 20    | バック | やっと出荷  | の日がきた          |          |         |        |                    |              |               |
| 4                                   | 2016/5/3         | 火曜日    | 7:15  | 圃場1     | いちご   | 摘果          | 120   | 個   | とてもおいし | ,そうだ           |          |         |        |                    |              |               |
| 5                                   | 2016/4/1         | 金曜日    | 15:23 | 圃場1     | いちご   |             | 20    | 房   | 収穫が楽し  | みだ             |          |         |        |                    |              |               |
| 6                                   | 2016/4/1         | 金曜日    | 15:22 | 圃場1     | いちご   | 開花          | 20    | 畝   | 白くて小さい | ヽ花ワラも新い        | しいものにして  | ある      |        |                    |              |               |
| 7                                   | 2016/2/23        | 火曜日    | 8:59  | 圃場1     | いちご   | 施肥          | 2     | 畝   | 順調に育っ  | ている            |          |         |        |                    |              |               |
| 8                                   |                  |        |       |         |       |             |       |     |        |                |          |         |        |                    |              |               |
| 9                                   |                  |        |       |         |       |             |       |     |        |                |          |         |        |                    |              |               |
| 10                                  |                  |        |       |         |       |             |       |     |        |                |          |         |        |                    |              |               |
| 11                                  |                  |        |       |         |       |             |       |     |        |                |          |         |        |                    |              |               |
| 12                                  |                  |        |       |         |       |             |       |     |        |                |          |         |        |                    |              |               |
| 13                                  |                  |        |       |         |       |             |       |     |        |                |          |         |        |                    |              |               |
| 14                                  |                  |        |       |         |       |             |       |     |        |                |          |         |        |                    |              |               |

データ分析の一例につきましてはYoutubeに動画を公開していますので、よろしければご覧ください。
 ●「畑らく日記」 操作説明 データ分析編 <u>https://www.youtube.com/watch?v=CkJd6GthUKo</u>

以上